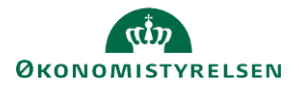

### **Q** Statens Rekrutteringsløsning

# Vejledning: Kommunikationsskabeloner opsætning i Statens Rekrutteringsløsning

E-mail skabeloner (f.eks. invitationer til jobsamtaler, afslag m.fl.) som sendes til kandidater og projektdeltagere kan tilpasses i administratormodulet. I modulet kan også tilgås standardskabeloner. Her anbefales det, at disse gennemgås for at sikre, at de passer til jeres organisation.

| 1.       | Klik på <b>Administration</b> i menulinjen.                                                                                                    |                |                      |                    | ŝ    |
|----------|----------------------------------------------------------------------------------------------------|----------------|----------------------|--------------------|------|
| 2.       | Klik på <b>Kommunikation</b> .                                                                                                    |                |                      | Kommunikation      |      |
| 3.       | Vælg <b>Afdeling</b> .                                                                                                    | fdeling        | UDDANNELSE S         | itatens Rekrutteri | n 🗸  |
|          | Hvis du vil have dine ændringer til at gælde<br>for alle afdelinger, som du har adgang til, skal du placere dig på det øverste niveau i<br>afdelingshierarkiet, inden at du påbegynder tilpasningerne.  |                |                      |                    |      |
| 4.       | Vælg Standard kommunikationsskabloner v<br>under Vælg Projekt.                                                                                                    | /ælg projekt   | Standard komn        | nunikationsskabel  | lc 🗸 |
| 5.       | Under fanen <b>Kandidat</b> vises de e-mails, som send fra et rekrutteringsprojekt.                                                                                                    | es til kandida | KANDIDAT             | SYSTEMSKABEL       | .ON  |
| 6.       | Under Systemskabeloner finder du f.eks. e-mail skabeloner til<br>notifikationer og automatiske underretninger, herunder e-mails til<br>nye brugere eller underretning til manuelt oprettede kandidater. |                |                      |                    |      |
|          | Det kan også være en god idé at kigge disse igenn                                                                                                    | nem.           |                      |                    |      |
| Tilpas k | ommunikationsskabeloner                                                                                                    |                |                      |                    |      |
| 1.       | Klik på notesblok-ikonet til højre for den skabelon,<br>som du vil tilpasse                                                                                                    |                | NAVN PÅ KOMMUNIKATIC | ONSSKABELON EN     | DA   |

Slet | Kopiér Invitation til første jobsamtale

>

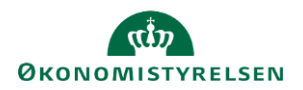

#### **Q** Statens Rekrutteringsløsning

Hvis der er flere sprog aktiveret i jeres løsning, kan du se en kolonne med et notesblok ikon per sprog.

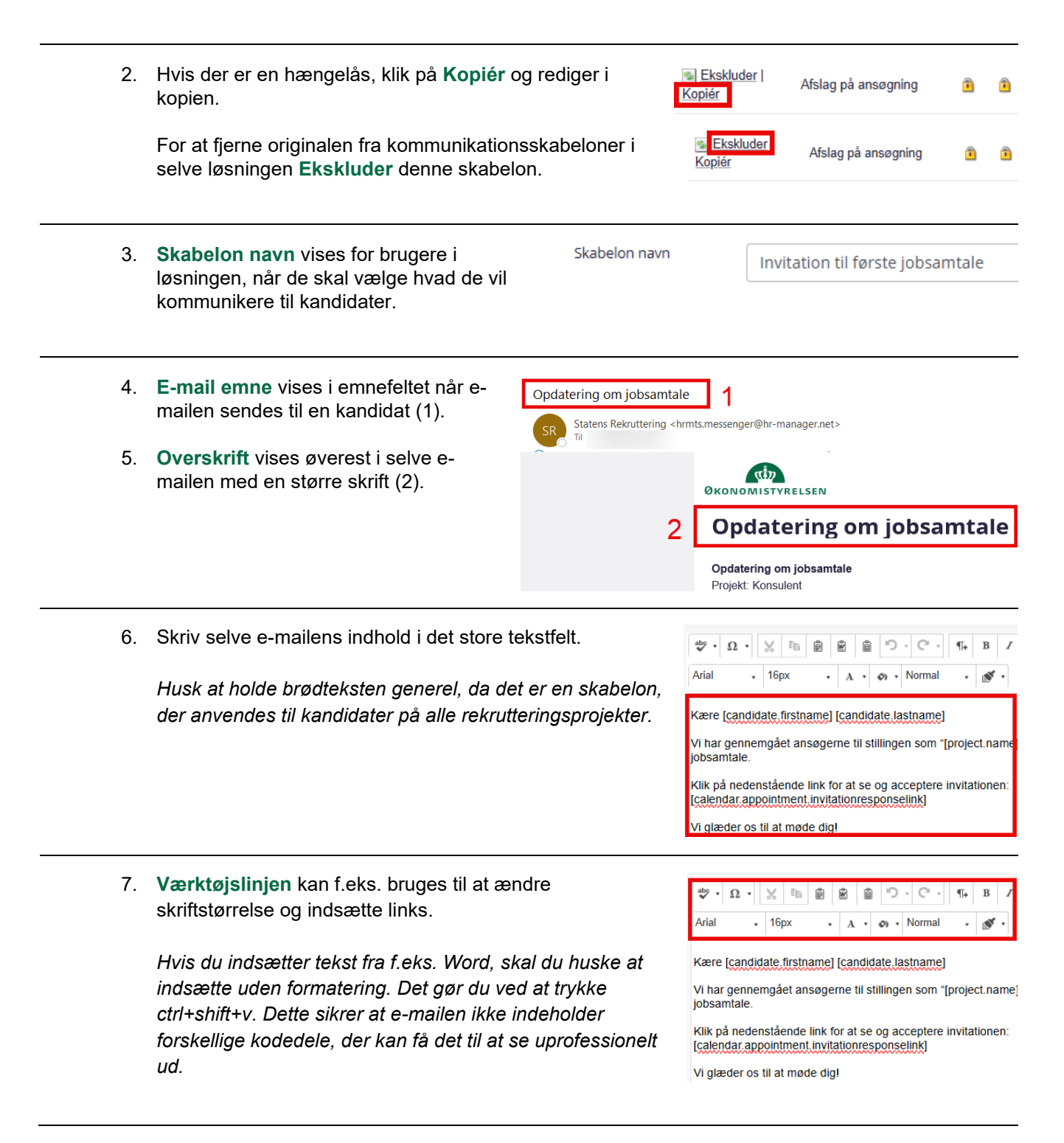

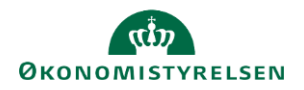

#### 🙉 Statens Rekrutteringsløsning

Notifikationscenteret i administratormodulet.

8. Angiv Variabler med kantede parenteser. aby • Ω • 🐰 🗈 5.0 ¶. в ê Ŵ Ê Arial 16px Se overblikket Variabler til højre for skrivefeltet over mulige variabler i den aktuelle skabelon. Kære candidate.firstname] [candidate.lastnam Vi har gennemgået ansøgerne til stillingen som "[project.name] Dette bruges på samme måde som brevfletning i Word, jobsamtale ved at hente værdier/data fra andre steder i løsningen, Klik på nedenstående link for at se og acceptere invitationen: calendar.appointment.invitationresponselink] såsom kandidatens fornavn, projektets navn, afdelingens navn eller brugerens navn. Vi glæder os til at møde dig! Tilknyttet kandidatstatus under Indstillinger viser 9. Indstillinger den statusmarkering, der vil komme på kandidaten, når 2 HTML/tekst Indholdstype e-mailen er afsendt. Tilknyttet kandidatstatus: 8 Invitation interview 1 Anvendelseskategori: 8 Projektspecifik 10. Hvis skabelonen kun 6 🔽 Denne skabelon må kun skal være synlig og anvendes af disse Brugerroller brugerroller: kunne bruges af udvalgte brugerroller, Valgte brugerroller Tilgængelige brugerroller sæt flueben og vælg Ansættelsesudvalg HR - Rekruttering brugerrollerne. Ansættende leder med rekvis Ansættende leder uden rekvis Arvelighed 11. Arvelighed angiver om Skabelonen, som redigeres, stammer fra System. Hvorfra ønskes, at afdelinger og projekter under den aktuelle afdeling, skal arve skabelonen bruges på deres skabeloner fra? underliggende afdelinger. Anvend denne skabelon i underafdelinger ¥ Anvend denne skabelon i underafdelinger betyder at skabelonen også anvendes hos underafdelinger, medmindre at der er lavet tilpassede ændringer på underafdelingsniveau. Lad underliggende afdelinger redigere direkte i skabelonen ved at sætte flueben i Tillad afdelingskopier. Hvis denne Tillad afdelingskopier 8 🔽 ikke er valgt, vil underafdelingen skulle oprette en kopi for at kunne redigere i teksten. Skabelonen nedarves ikke til underliggende afdelinger, når du vælger Lad underafdelinger forsætte med at nedarve fra System. 12. Angiv som notifikationsskabelon Angiv som notifikations (Skabelon til notifikationscenter) betyder, at det er muligt at tilknytte skabelon notifikationer for den valgte skabelon via

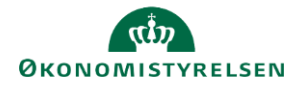

## Statens Rekrutteringsløsning

13. Klik på Gem.

GEM